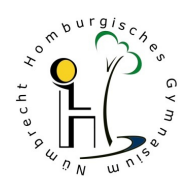

## iPad-Führerschein (Pages)

Mit der **App Pages** können auf dem iPad Text geschrieben werden, zum Beispiel Aufsätze, Bewerbungen, Lebensläufe, Plakate oder **Briefe.** 

Du kannst heute lernen, einen persönlichen Brief zu schreiben.

- 1.)Die Gestaltung eines Briefs nach der Norm DIN 5008 B sowie die Funktionen von Pages werden in dem Video-Tutorial <u>https://www.youtube.com/watch?v=LO17FKX\_H98</u> (4:45 Minuten) erklärt. Bitte benutze Kopfhörer.
- 2.) Hier ist eine Checkliste, die Du bei der Gestaltung Deines Briefs beachten solltest:

| Name:                                                                                                    | trifft zu | trifft noch<br>nicht zu |
|----------------------------------------------------------------------------------------------------|-----------|-------------------------|
| ★ Dein Absender steht klein und unterstrichen im Fensterfeld.                                                                          |           |                         |
| ★ Der Brief hat ein Datum.                                                                                                    |           |                         |
| ★ Der Brief beginnt mit einer Anrede.                                                                                                  |           |                         |
| Nach der Anrede steht ein Komma und der Text beginnt in der<br>nächsten Zeile kleingeschrieben.                                        |           |                         |
| ★ Nach der Anrede ist eine Zeile freigelassen.                                                                                         |           |                         |
| ★ Der Brief ist in Einleitung, Hauptteil und Schluss aufgeteilt.                                                                       |           |                         |
| ★ In dem Brief wird auf den Empfänger eingegangen.                                                                                     |           |                         |
| ★ In Schlussteil des Briefes wird ein Anreiz geschaffen, der den<br>Empfänger dazu anregt, auf den Erhalt des Briefes zu<br>reagieren. |           |                         |
| Zwischen Text und Gru ßformel am Ende ist eine Zeile<br>freigelassen. Nach der Gru ßformel steht kein Satzzeichen.                     |           |                         |
| ★ Es ist Platz f ür die Unterschrift vorhanden.                                                                                        |           |                         |
| ★ Rechtschreibung und Zeichensetzung sind korrekt.                                                                                     |           |                         |

3.) Schreibe einen Brief (nach traditioneller Vorlage) an eine Person oder Personen Deiner Wahl (Eltern, Großeltern, Freunde, …). Drucke diesen Brief aus und setzte Deine Unterschrift darunter. Versende ihn im Fenster-Briefumschlag und mit Briefmarke - ganz altmodisch über den Briefkasten. Viel Spaß und Spannung auf die Reaktion der Adressaten.